# Sheltech ONLINE TRADING

### User Manual

This manual is a guide book for the users who want to use Online Market Order system for share trading through this web application software, users can submit their desired buy or sell order in real time basis. The submitted orders will be executed in real time and from order submission to execution of the orders; users can monitor all the process in real time. Users can also check and evaluate their portfolio through this software.

## **Table of Content**

- Online Market Order
- Benefits of Online Trading
- > Limitations of ONLINE TRADING
- Investor Login
- > ONLINE TRADING User Panel
  - ✓ ONLINE TRADING Flow Chart
  - ✓ A. Submit Order Tab
  - ✓ B. All Order Tab
  - ✓ B. All Order Tab
  - ✓ D. Deleted Order Tab
  - ✓ E. Locked Order Tab

#### Online Market Order:

Order submission for share trade through online is a revolutionary concept in our country. This online order submission system will bring a radical change to the whole share market concept in Bangladesh.

Sheltech Brokerage Limited is a well-known research based web portal for share market information, Technical research and analysis. Sheltech Brokerage Limited has started disseminating the light of technical Analysis in mass people having the intention to make capital market free form rumor. Sheltech Brokerage Limited mission is to make the general trader a better investor so that they can invest conveniently with minimum risk. Sheltech Brokerage Limited tool lets general trader create the web's best looking financial charts for technical analysis. Its Search Engine shows user the best investing Opportunities of Bangladesh share market.

With these sophisticated IT infrastructure and skilled professionals, Sheltech Brokerage Limited is the top most institute in regard to share market information. Sheltech Brokerage Limited now developed an Online Market Order system where we provide online trade facility to the broker house. Account holders of that broker house can enjoy the online order facility though Sheltech Brokerage Limited site.

This user manual will help users to use ONLINE TRADING user panel in a very interactive interface.

#### Benefits of Online Trading:

- Traders can enjoy trading facility without any hassle of going to a broker house or hear a busy tone in the broker's telephone.
- ↓ Traders can have real time market data in the ONLINE TRADING system.
- Traders can view every steps of processing of their submitted order in real time though ONLINE TRADING system.
- Traders will have portfolio facility in ONLINE TRADING system and they can print any statements just like they gets from the broker house.
- ↓ Investors can get real time portfolio in the portfolio tab.
- Investors can trade all of his/her related code using one user id in our online trading system.
- ↓ Investor can enjoy trade with full compliance.
- **4** Real time effect in client's balance & share position during trade.

#### Investor Login:

Investors have to use http://120.50.13.168:808 in their web browser to log in to ONLINE TRADING order system. The page will be like following:

| O Search     Search     S | SBL Intranet Site X G how to record task in win X                                  | Windows 7 secret screen r X Sheltech Brokerage Ltd.(I-tra | ade) × +  |    |     |   |     |   |
|----------------------------------------------------------------------------------------------------|------------------------------------------------------------------------------------|-----------------------------------------------------------|-----------|----|-----|---|-----|---|
| Meet Visted I zBuechip Email: I mailedmin shetech * Logn-LEADS Help De                                                                                                    | € 0 localhost:5226/Account/Login                                                   | ∀ C                                                       | 9, Search | ☆自 | n 1 | Ø | * • | Ξ |
| Log On<br>Account Information<br>moshad@shettechbrokerage.com<br>e<br>Sign In<br>User Manual                                                                                                    | 🧧 Most Visited \vartheta ::.Bluechip Email.:: 😗 QmailAdmin sheltech 🔆 Login - LEAD | JS Help De                                                |           |    |     |   |     |   |
| Log On<br>Account Information<br>moshad@shellechbrokerage.com<br>@<br>Sign In<br>User Manual                                                                                                    |                                                                                    |                                                           |           |    |     |   |     |   |
| Log On<br>Account Information<br>moshad@sheltechbrokerage.com<br>@<br>Sign In<br>User Manual                                                                                                    |                                                                                    |                                                           |           |    |     |   |     |   |
| Log On<br>Account Information<br>moshad@sheltechbrokerage.com<br>@<br>Sign In<br>User Manual                                                                                                    |                                                                                    |                                                           |           |    |     |   |     |   |
| Log On<br>Account Information<br>moshad@sheltechbrokerage.com<br>e<br>Sign In<br>User Manual                                                                                                    |                                                                                    |                                                           |           |    |     |   |     |   |
| Log On<br>Account Information<br>moshad@sheltechbrokerage.com<br>@<br>Sign In<br>User Manual                                                                                                    |                                                                                    |                                                           |           |    |     |   |     |   |
| Account Information moshad@shellechbrokerage.com  Sign In User Manual                                                                                                    |                                                                                    | Log On                                                    |           |    |     |   |     |   |
| Account Information  moshad@sheltechbrokerage.com  Sign In User Manual                                                                                                    |                                                                                    | a (1941 1951 1951                                         |           |    |     |   |     |   |
| Inoshad@sheltechbrokerage.com                                                                                                    |                                                                                    | Account Information                                       |           |    |     |   |     |   |
| Sign In<br>User Manual                                                                                                    |                                                                                    | mochad@challachbrokaraga.com                              |           |    |     |   |     |   |
| Sign In<br>User Manual                                                                                                    |                                                                                    |                                                           |           |    |     |   |     |   |
| Sign In<br>User Manual                                                                                                    |                                                                                    |                                                           |           |    |     |   |     |   |
| Sign In<br>User Manual                                                                                                    |                                                                                    |                                                           |           |    |     |   |     |   |
| User Manual                                                                                                    |                                                                                    |                                                           |           |    |     |   |     |   |
| User Manual                                                                                                    |                                                                                    | Sig                                                       | n In      |    |     |   |     |   |
|                                                                                                    |                                                                                    | Hear Manual                                               |           |    |     |   |     |   |
|                                                                                                    |                                                                                    | USer Manual                                               |           |    |     |   |     |   |
|                                                                                                    |                                                                                    |                                                           |           |    |     |   |     |   |
|                                                                                                    |                                                                                    |                                                           |           |    |     |   |     |   |
|                                                                                                    |                                                                                    |                                                           |           |    |     |   |     |   |

Here users have to submit their assigned User Name and password to enter the Online Order page.

Note:

- 1. E-mail Address: Enter your e-mail address assigned by Sheltech Brokerage Limited
- 2. Password: Enter your password (provided by SBL).
- 3. Sign In: Click on the "Sign In" button.

#### > ONLINE TRADING User Panel:

After login users will first view the following page. First the users will get a short profile with his/her Name, BO ID, Mobile Number, Address, e-mail address, commission(%) and Trader he/she is assigned to.

This page contains some tabs in it. These tabs contain different pages named Submit Order, Locked Order, Executed Order Deleted Order, All Order and Short Portfolio. If he/she selects a code the portfolio tab will change to show the data related to that specific code.

There is a list of code at the left hand side which are associated with his/her profile. There is a logout button at the bottom left hand corner for users to logout form the ONLINE TRADING system. A password reset button to reset your password.

| ) 🛈 localhost:5226 🛛 🗍                |                             |                  |                | ¥ C                 | Search            |            | 7       | 合自                 | ∔ â       | 4                   | ⊜ ≉    |
|---------------------------------------|-----------------------------|------------------|----------------|---------------------|-------------------|------------|---------|--------------------|-----------|---------------------|--------|
| Aost Visited 🚷 ::.Bluechip Email.:: 🚷 | QmailAdmin sheltech 🧩 Login | - LEADS Help De  |                |                     |                   |            |         |                    |           |                     |        |
|                                       |                             |                  |                |                     |                   |            |         |                    |           |                     | ł      |
| Dashboard                             | III Dashboa                 | ard              |                |                     |                   |            |         |                    |           |                     |        |
|                                       | MOSHAROF H                  | OSSAIN(0000S5    | 07)            |                     |                   |            |         |                    |           |                     |        |
| 00051040                              | Investor Name:              | MOSHAROF HC      | OSSAIN         |                     |                   |            | BO ID:  | <mark>1</mark> 202 | 55005628  | 38 <mark>1</mark> 6 |        |
|                                       | Address:                    | 30, CHOR KALI    | gonj, olinagar | R, SUVATTA, KERANIG | ONJ, DHAKA, 1310. |            | Mobile: | 0171               | 5767888   |                     |        |
| Change Password                       | Commission                  | 0.35%            |                |                     |                   |            | E-mail: | doel.r             | nosharof@ | gmail c             | om     |
| Logout                                | Trader.                     | GQUITRDR01       |                |                     |                   |            |         |                    |           |                     |        |
|                                       | III Investor Code           | (0000S507)<br>Po | orfolio Subm   | ilt Order All Orde  | er Locked Ord     | er Execute | d Order | Dele               | eted Orde | r<br>OR             | efresh |
|                                       | Company Nar                 | ne Total Qty     | Salable Qty    | Avg.Cost            | Total Cost        | Mkt. Rate  | Mkt.Va  | lue                | Ünreali   | zed(Gai             | n)     |
|                                       |                             |                  | 100000         | 15 5000             | 100000            | 12.0       | 400000  | 10                 | 77000     |                     |        |

- A. Submit Order Tab
- B. Locked Order Tab
- C. Executed Order Tab

- D. Deleted Order TabH. All Order TabI. Portfolio Tab
- ✓ ONLINE TRADING Flow Chart:

In online market order users will be submit their orders through the following sequence. First step is the submit order, and then it goes to Locked Order. If

anyone deletes his/her order it goes to Deleted Order tab if locked status shows locked or InBid. Or the order resides in Locked Order tab until full execution. If broker execute the order then it goes to Executed Order tab. All Order tab shows all the orders submitted by the user.

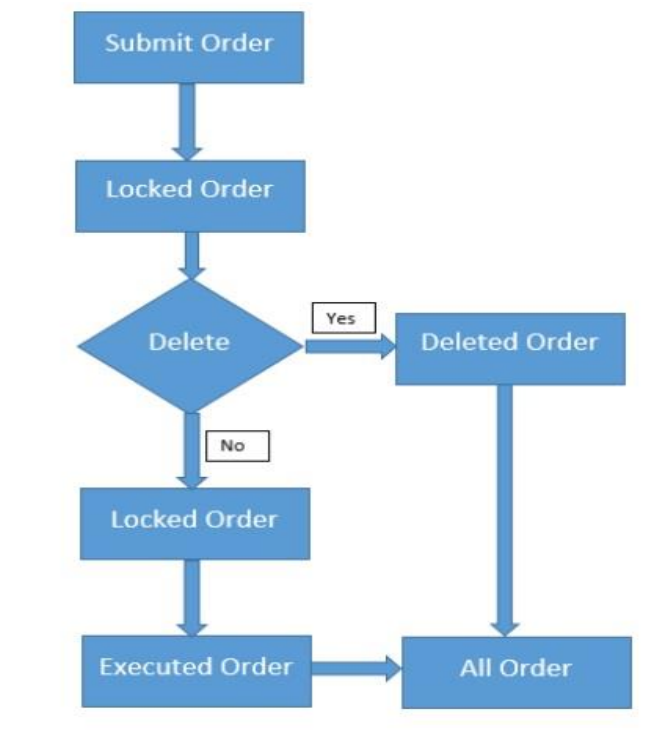

#### A. Submit Order Tab

From submit order tab users can submit their buy or sell order.

These submit order will be placed "All Order" and "Locked Order" tab.

Investor can place order in holiday also but he/she must specify the working day in ""Execute Date" option.

When investor selects an instrument the instrument related information will be show in the middle portion of the

"Submitted Order" tab.

Investor can view market depth by clicking the market depth link for a particular instrument. Clients balance information will be shown in real time at the right side of the "Submitted Order" tab.

|                                    |                                                       |                                                                            | 0.000                                                      |                                  | A 6 1                                                                                             | A 4 0                                                       | - 64 |
|------------------------------------|-------------------------------------------------------|----------------------------------------------------------------------------|------------------------------------------------------------|----------------------------------|---------------------------------------------------------------------------------------------------|-------------------------------------------------------------|------|
| localhost/5226                     | Ψ.                                                    |                                                                            | C 9 Search                                                 |                                  | ₩ 🖬 🕈                                                                                             | n 4 9                                                       | 1    |
| /isited 😗 :::Bluechip Email.:: 😗 1 | JmailAdmin sheltech 🤺 Login - LEADS H                 | felp De                                                                    |                                                            |                                  |                                                                                                   |                                                             |      |
| SHELTECH                           |                                                       |                                                                            |                                                            |                                  |                                                                                                   |                                                             | (    |
| BROKERAGE LIMITED                  |                                                       |                                                                            |                                                            |                                  |                                                                                                   |                                                             | C    |
|                                    | Investor Code(0000S5                                  | 507)                                                                       |                                                            |                                  |                                                                                                   |                                                             |      |
|                                    |                                                       | Porfolio Submit Order A                                                    | All Order Locked Ord                                       | ler Executed                     | Order Deleted (                                                                                   | Örder                                                       |      |
|                                    | ß                                                     |                                                                            |                                                            |                                  |                                                                                                   |                                                             |      |
|                                    |                                                       |                                                                            |                                                            |                                  |                                                                                                   | ORefre                                                      | esh  |
|                                    |                                                       |                                                                            |                                                            |                                  |                                                                                                   |                                                             |      |
|                                    | Latest Order(Buv)                                     |                                                                            |                                                            |                                  |                                                                                                   |                                                             | ,    |
|                                    | Latest ender (Edy)                                    |                                                                            |                                                            |                                  |                                                                                                   | - /                                                         |      |
|                                    | OLoad Last Trade Pri                                  | ice                                                                        | ABBANK                                                     |                                  | Account S                                                                                         | tatus Till                                                  |      |
|                                    | market                                                | DSE ~                                                                      |                                                            |                                  | Today                                                                                             |                                                             |      |
|                                    |                                                       |                                                                            |                                                            |                                  |                                                                                                   |                                                             |      |
|                                    | Type                                                  | Buy ~                                                                      | LTP                                                        | 17                               | Trading                                                                                           | MACC                                                        |      |
|                                    | Туре                                                  | Buy ~                                                                      | LTP                                                        | 17                               | Trading<br>Type:                                                                                  | MACC                                                        |      |
|                                    | Type<br>Company                                       | Buy v<br>ABBANK v                                                          | LTP<br>High                                                | 17<br>17                         | Trading<br>Type:<br>Available                                                                     | MACC -29048819 !                                            |      |
|                                    | Type<br>Company<br>Quantity                           | Buy v<br>ABBANK v<br>200                                                   | LTP<br>High<br>Low                                         | 17<br>17<br>16.8                 | Trading<br>Type:<br>Available<br>Balance:                                                         | MACC<br>-29048819.(                                         |      |
|                                    | Type<br>Company<br>Quantity                           | Buy v<br>ABBANK v<br>200                                                   | LTP<br>High<br>Low<br>Market De                            | 17<br>17<br>16.8                 | Trading<br>Type:<br>Available<br>Balance:<br>Ledger                                               | MACC<br>-29048819 !<br>-26614204 (                          |      |
|                                    | Type<br>Company<br>Quantity<br>Drip Quantity          | Buy v<br>ABBANK v<br>200<br>20                                             | LTP<br>High<br>Low<br>Market De                            | 17<br>17<br>16.8<br>0            | Trading<br>Type:<br>Available<br>Balance:<br>Ledger<br>Balance:                                   | MACC<br>-29048819.1<br>-26614204.1                          |      |
|                                    | Type<br>Company<br>Quantity<br>Drip Quantity<br>Price | Buy v<br>ABBANK v<br>200<br>20<br>OFix @ Market Price                      | LTP<br>High<br>Low<br>Market De<br>closep                  | 17<br>17<br>16.8<br>0            | Trading<br>Type:<br>Available<br>Balance:<br>Ledger<br>Balance:                                   | MACC<br>-29048819.1<br>-26614204.1<br>2434614.9             |      |
|                                    | Type<br>Company<br>Quantity<br>Drip Quantity<br>Price | Buy  ABBANK  200  20  CFix  Market Price                                   | LTP<br>High<br>Low<br>Market De<br>closep<br>YCP           | 17<br>17<br>16.8<br>0<br>17      | Trading<br>Type:<br>Available<br>Balance:<br>Ledger<br>Balance:<br>Immatured<br>Balance:          | MACC<br>-29048819.1<br>-26614204.1<br>2434614.9             |      |
|                                    | Type<br>Company<br>Quantity<br>Drip Quantity<br>Price | Buy v       ABBANK v       200       20       OFix @ Market Price       tk | LTP<br>High<br>Low<br>Market De<br>closep<br>YCP<br>Changé | 17<br>17<br>16.8<br>0<br>17<br>0 | Trading<br>Type:<br>Available<br>Balance:<br>Ledger<br>Balance:<br>Immatured<br>Balance:<br>Total | MACC<br>-29048819.1<br>-26614204.1<br>2434614.9<br>64634411 |      |

#### B. All Order Tab

Buy and sell order will be shown separately with the following Action status.1. Action status "New": At first when the investor will submit the buy or sell order it will be placed in the "All Order "and the Action status will be New.2. Action status "Locked": When the trader views the order, the action status will be "Locked".

3. Action status "In Bid": When the trader will place the order in the market, the action status will changed to "In Bid".

| localhost:5226/Home/Index/000055      | 507                                              |                                                                  |                                            |                                  | C                                      | Q Search                          |                 |                                  | ☆ 自 、                                                                                                    | łâ      | 4 0                                                  | * |
|---------------------------------------|--------------------------------------------------|------------------------------------------------------------------|--------------------------------------------|----------------------------------|----------------------------------------|-----------------------------------|-----------------|----------------------------------|----------------------------------------------------------------------------------------------------|---------|------------------------------------------------------|---|
| ited 🛞 :::Bluechip Email.:: 🛞 QmailAd | dmin sheltech 🔆 l                                | Login - LEADS Help                                               | De                                         |                                  |                                        |                                   |                 |                                  | lenger of the second second seco |         |                                                      |   |
| HELTECH<br>Iokerage Limited           |                                                  |                                                                  |                                            |                                  |                                        |                                   |                 |                                  |                                                                                                    |         |                                                      |   |
| t                                     | Trader:                                          | GQUITR                                                           | DR01                                       |                                  |                                        |                                   |                 |                                  |                                                                                                    |         |                                                      |   |
|                                       | Investor C                                       | Code(0000S507,                                                   | )<br>Porfolio                              | Submit Orde                      | er All Ord                             | er Locked (                       | Order Ex        | ecuted Orde                      | r Delete                                                                                                    | d Order |                                                      |   |
|                                       | Latest Orc                                       | ler(Buy)                                                         | ) Portolio                                 | Submit Orde                      | er All Ord                             | er Locked (                       | Order Ex        | ecuted Orde                      | r Delete                                                                                                    | d Order | ORefres                                              | h |
|                                       | Latest Orc                                       | Jer(Buy)                                                         | Porfolio<br>Investor<br>Code               | Submit Orde                      | er All Ord                             | Price                             | Quantity        | Drip<br>Quantity                 | r Delete<br>Total<br>Cost(+Co                                                                                                    | num)    | ORefres<br>- ×<br>Action                             | h |
|                                       | Latest Ord<br>Market<br>DSE                      | ler(Buy)<br>Order Time<br>9/21/2016<br>12:08:53 PM               | ) Porfolio<br>Investor<br>Code<br>0000S507 | Submit Orde<br>Company<br>ABBANK | er All Ord<br>Exec. Date<br>21-09-2016 | Price<br>Market Price:<br>17.0000 | Quantity<br>200 | Drip<br>Quantity<br>20           | r Delete<br>Total<br>Cost(+Co<br>3411.9000                                                                                                    | mm)     | ORefres<br>- ×<br>Action<br>Edit<br>Delete           | h |
|                                       | Latest Ord<br>Market<br>DSE<br>Total             | ler(Buy)<br>Order Time<br>9/21/2016<br>12:08:53 PM               | ) Porfolio<br>Investor<br>Code<br>00008507 | Submit Orde<br>Company<br>ABBANK | er All Ord<br>Exec: Date<br>21-09-2016 | Price<br>Market Price:<br>17.0000 | Quantity<br>200 | Drip<br>Quantity<br>20<br>3411.9 | r Delete<br>Total<br>Cost(+Co<br>3411.9000                                                                                                    | omm)    | ORefres<br>- ×<br>Action<br>Edit<br>Delete<br>Action | h |
|                                       | Latest Ord<br>Market<br>DSE<br>Total<br>Latest O | ler(Buy)<br>Order Time<br>9/21/2016<br>12:08:53 PM<br>rder(Sell) | ) Porfolio<br>Investor<br>Code<br>00008507 | Submit Orde<br>Company<br>ABBANK | er All Ord<br>Exec: Date<br>21-09-2016 | Price<br>Market Price:<br>17.0000 | Quantity<br>200 | Drip<br>Quantity<br>20<br>3411.9 | r Delete<br>Cost(+Co<br>3411.9000                                                                                                    | mm)     | ORefres                                              | h |

C. Executed Order Tab: When clients buy/sell order will be executed partially/fully /terminated, it will be shown in the "Executed Order" tab. When Clients order is fully executed, it will be omitted from locked order.

| HARADHAN CH                                | HANDRA BAROI(11982)                                            |                                            |                                       |                |                                       |                      |                  |                     |         |
|--------------------------------------------|----------------------------------------------------------------|--------------------------------------------|---------------------------------------|----------------|---------------------------------------|----------------------|------------------|---------------------|---------|
| vestor Name:                               | HARADHAN CHAND                                                 | RA BAROI                                   |                                       |                |                                       | BO                   | ID: 1            | 202020004046360     |         |
| ddress:                                    | 22/1 RAJONI CHOW                                               | DHURY ROAD (1ST FLO                        | OR) GANDARIA, DHAKA-1                 | 204.           |                                       | Mol                  | bile: 0          | 1716340497          |         |
| ommission                                  | 0.5%                                                           |                                            |                                       |                |                                       | E-m                  | sail:            |                     |         |
|                                            |                                                                |                                            |                                       |                |                                       |                      |                  |                     |         |
| ader:<br>III Investor Cor                  | SNMITRDR01<br>de(11982) Porfolio                               | Submit Order All Ord                       | der Locked Order                      | Executed Order | Deleted Order                         |                      |                  |                     |         |
| ader:<br>Investor Cor                      | SNMITRDR01<br>de(11982) Porfolio                               | Submit Order All Ord                       | der Locked Order                      | Executed Order | Deleted Order                         |                      |                  |                     | Q Ruffi |
| ader:<br>Investor Con                      | SNMITRDR01 de(11982) Porfolio Company Name                     | Submit Order All Ord                       | der Locked Order                      | Executed Order | Deleted Order                         | Total Cost           | Status           | s Substatus         | Q Roll  |
| ader:<br>Investor Cor<br>Investor<br>11982 | SNMITRDR01<br>de(11982) Porfolio<br>Company Name<br>AMCL(PRAN) | Submit Order All Ord<br>Order Type<br>Sell | der Locked Order<br>Request Qty.<br>1 | Executed Order | Deleted Order<br>Avg.Cost<br>205.0000 | Total Cost<br>0.0000 | Status<br>Workin | Substatus<br>ng New | Q Kill  |

D. Deleted Order Tab: When client deletes order it goes to deleted order tab.

tab.

| HARADHAN                          | N CHAN DRA BAR  | 0(11982)                     |                             |                |              |               |          |           |         |                  |                     |
|-----------------------------------|-----------------|------------------------------|-----------------------------|----------------|--------------|---------------|----------|-----------|---------|------------------|---------------------|
| nvestor Name                      | e: HARA         | HAN CHANDRA BAROI            |                             |                |              |               |          |           | BOID:   | 12020200040463   | 360                 |
| ddress:                           | 22/1            | JONI CHOWDHURY RO            | AD (1ST FLOOR) G            | ANDARIA, DHAKA | -1.204.      |               |          |           | Mobile: | 01716340497      |                     |
| ommission                         | 0.5%            |                              |                             |                |              |               |          |           | E-mail: |                  |                     |
|                                   | 0.5%            |                              |                             |                |              |               |          |           |         |                  |                     |
| rader:                            | SNM             | RDR01                        |                             |                |              |               | _        |           |         |                  |                     |
| irader:<br>III Investor<br>Market | or Code (11982) | RDR01<br>Porfolio Submit Ore | ler All Order<br>Order Type | Locked Order   | Executed Ord | der Deleted C | Quantity | Drip Quan | tity To | otal Cost(-Comm) | O'Refrest<br>Action |

E. Locked Order Tab: When client gives an order using submitted order tab, the order goes to locked order

| HARADHAN                         | CHANDRA BAROI(11                                                             | 982)            |                 |               |              |                                     |                                         |            |         |           |
|----------------------------------|------------------------------------------------------------------------------|-----------------|-----------------|---------------|--------------|-------------------------------------|-----------------------------------------|------------|---------|-----------|
| nvestor Name:                    | HARADHAN C                                                                   | HANDRA BAROI    |                 |               |              |                                     |                                         | BO ID:     | 1202020 | 004046360 |
| ddress:                          | 22/1 RAJONI                                                                  | CHOWDHURY ROAD  | (1ST FLOOR) GAN | DARIA, DHAKA- | 1204,        |                                     |                                         | Mobile:    | 0171634 | 0497      |
| ommission                        | 0.5%                                                                         |                 |                 |               |              |                                     |                                         | E-mail:    |         |           |
| rader:                           | SNMITRDR01                                                                   |                 |                 |               |              |                                     |                                         |            |         |           |
| Investor                         | Code(11982) Porfol                                                           | io Submit Order | All Order       | Locked Order  | Executed Ord | der Deleted                         | Order                                   |            |         |           |
| Latest Ord                       | Code(11982) Porfol<br>ler(Buy)                                               | io Submit Order | All Order       | Locked Order  | Executed Ord | der Deleted                         | Order                                   |            |         |           |
| Latest Ord                       | Code(11982) Porfol<br>ler(Buy)<br>Order Time Im                              | io Submit Order | All Order       | Locked Order  | Executed Oro | der Deleted<br>Quantity             | Order<br>Drip Quantity                  | Total Cost | (+Comm) | Action    |
| Latest Ord<br>Market<br>Latest O | Code(11982) Porfol<br>ler(Buy)<br>Order Time Inv<br>rder(Sell)               | io Submit Order | All Order       | Locked Order  | Executed Oro | der Deleted<br>Quantity             | Order<br>Drip Quantity                  | Total Cost | (*Comm) | Action    |
| Latest Ord<br>Murket<br>Latest O | Code(11982) Porfol<br>Ier(Buy)<br>Order Time Isr<br>rder(Sell)<br>Order Time | io Submit Order | All Order       | Locked Order  | Executed Oro | der Deleted<br>Quantity<br>Quantity | Order<br>Drip Quantity<br>Drip Quantity | Total Cost | (+Comm) | Action    |